## CONNECTING TO A REMOTE DESKTOP SESSION USING A MAC WORKSTATION (i.e. MacBook, iPad, iMac)

1. To use the Remote Desktop Connection feature, you go to the Apple Store to download the App. To find the app, you must type in a search for "Microsoft Remote Desktop".

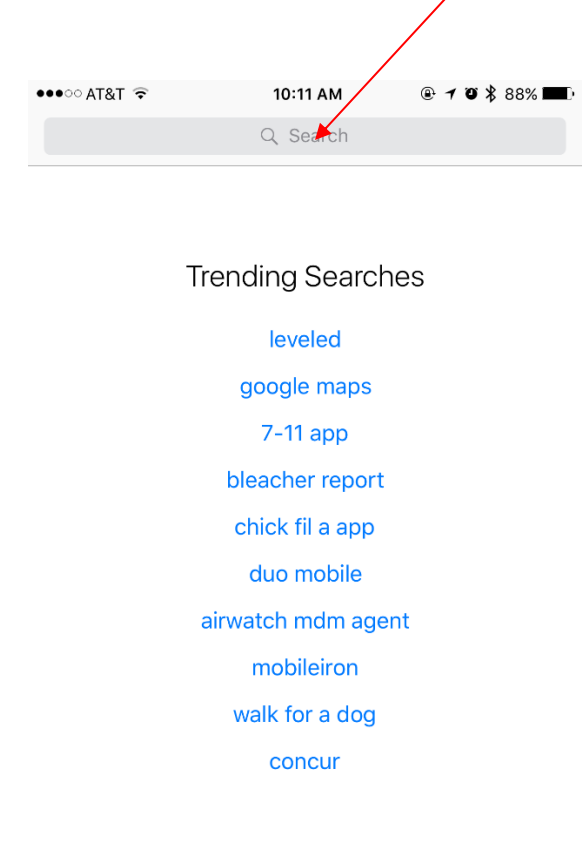

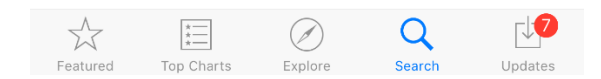

2. Once you've searched and found the Microsoft Remote Desktop app, you will click the **"Get"** button to download the app.

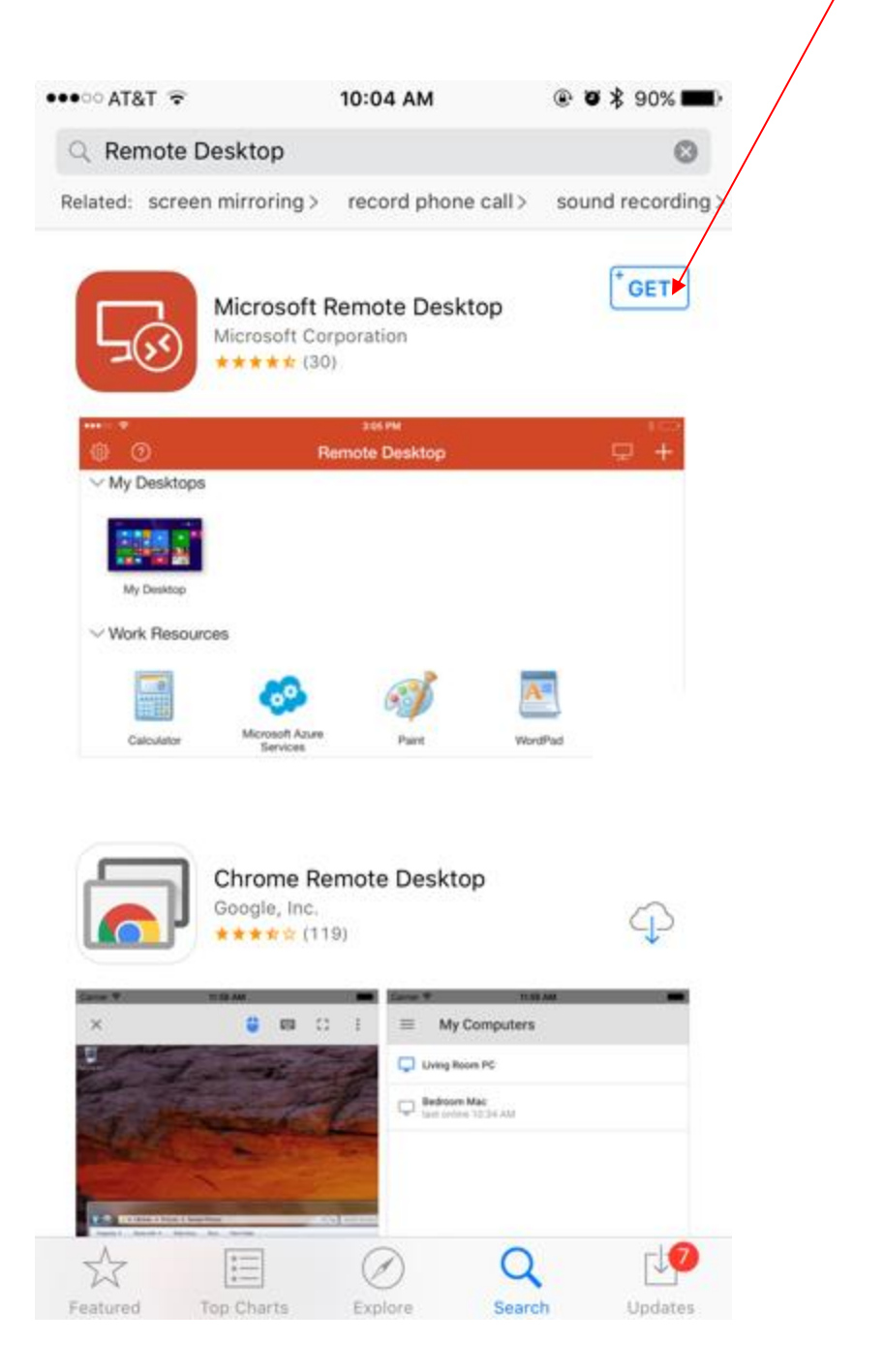

3. After the Microsoft Remote Desktop app is downloaded, open the app and add the remote desktop to your device. To do so, you click on the plus ("+") button.

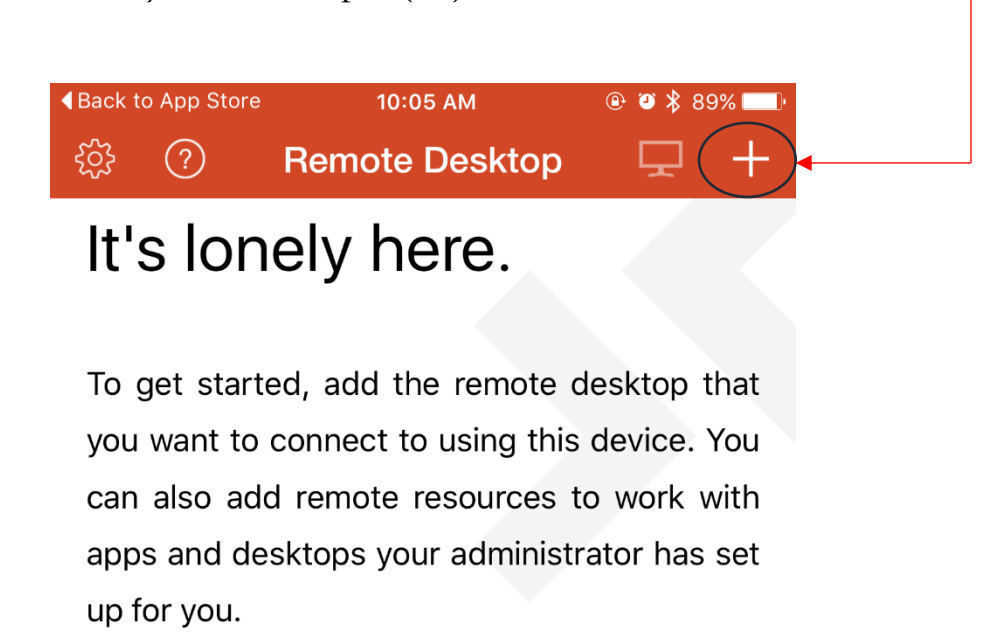

4. Click on the "Desktop" Option.

| App Store     App Store     App Sto | 11:06 AM             | ∦ 22% ⊑_•  |
|----------------------------------------------------------------------------------------------------|----------------------|------------|
| <u>نې</u>                                                                                                    | Remote Desktop       | <b>Q</b> + |
|                                                                                                    | Cancel               |            |
| It's lonely l                                                                                                    |                      |            |
| To get started, add                                                                                                    | the Remote Resources |            |
| apps and desktops y                                                                                                    | vour Azure RemoteApp |            |
|                                                                                                    |                      |            |
|                                                                                                    |                      |            |
|                                                                                                    |                      |            |
|                                                                                                    |                      |            |
|                                                                                                    |                      |            |
|                                                                                                    |                      |            |
|                                                                                                    |                      |            |
|                                                                                                    |                      |            |
|                                                                                                    |                      |            |
|                                                                                                    |                      |            |

5. Under the Desktop Option, you will type **"remote.uno.edu"** in the **PC Name** field.

| <back app="" store<="" th="" to=""><th></th><th>11:06 ам<br/>Remote Desktop</th><th></th><th>* 22% 🗗</th></back> |                    | 11:06 ам<br>Remote Desktop |                   | * 22% 🗗 |
|----------------------------------------------------------------------------------------------------|--------------------|----------------------------|-------------------|---------|
|                                                                                                    | Cancel             | Desktop                    | Save              |         |
| It's lonely he                                                                                                   | PC Name            | Host name                  | e or IP address > |         |
| To get started, add the                                                                                          | User Account       | Er                         | nter every time > |         |
| using this device. You o<br>apps and desktops your                                                               | Additional Options |                            | >                 |         |
|                                                                                                    |                    |                            |                   |         |

١

a. Click on the PC Name field and type in **"remote.uno.edu"** and then click **Done**.

| ♦Back to App Store                                                                              |                |        | 11:07 AM   |      |      |       | ∦ 22% 💽                  |
|-------------------------------------------------------------------------------------------------|----------------|--------|------------|------|------|-------|--------------------------|
|                                                                                                 | Cancel         | Add Re | emote Desl | ctop | Done |       |                          |
| It's lonely he<br>To get started, add the<br>using this device. You c<br>apps and desktops your | remote.uno.edu |        |            |      | ٢    |       |                          |
|                                                                                                 |                |        |            |      | :    |       |                          |
| q w e                                                                                           | I I            | L.     | У          | u    |      | ο ρ   | $\langle \times \rangle$ |
| a s                                                                                             | d f            | g      | h          | j    | k    |       | return                   |
| ☆ z x                                                                                           | с              | v      | b          | n    | m    | , .   | ¢                        |
| .?123                                                                                           |                | /      | -          | -    | .com | .?123 |                          |

6. You must also input your UNO User Account credentials. Click on the User Account field to input your credentials.

| €Back to App Store                                                            |                                    | 11:06 АМ<br>Remote Desktop |                   | * 22% <b>•</b> ••• |
|-------------------------------------------------------------------------------|------------------------------------|----------------------------|-------------------|--------------------|
|                                                                               | Cancel                             | Desktop                    | Save              |                    |
| It's lonely he                                                                | PC Name                            | Host ham                   | e or IP address > |                    |
| To get started, add the<br>using this device. You o<br>apps and desktops your | User Account<br>Additional Options | E                          | inter every time  |                    |
|                                                                               |                                    |                            |                   |                    |

a. Under the User Accounts section, click on Add User Account.

| <ul> <li>Back to App Store</li> </ul> | 11:08 AM              | 🕴 22% 🔲 ' |
|---------------------------------------|-----------------------|-----------|
| ٤̈́; (?)                              | Remote Desktop        |           |
|                                       | Cesktop User Accounts |           |
| It's lonely he                        |                       |           |
|                                       | Enter every time      |           |
| To get started, add the               | Add User Account      |           |
| apps and desktops your                |                       |           |
|                                       |                       |           |
|                                       |                       |           |
|                                       |                       |           |
|                                       |                       |           |
|                                       |                       |           |
|                                       |                       |           |
|                                       |                       |           |
|                                       |                       |           |
|                                       |                       |           |
|                                       |                       |           |
|                                       |                       |           |
|                                       |                       |           |

1

b. Under the Add User Account section, input your UNO username (e.g. <u>username@uno.edu</u>) & password credentials.

|                         |                        | 11:08 AM         |      | ∦ 22% 💽 |
|-------------------------|------------------------|------------------|------|---------|
| \$\$ ?                  |                        | Remote Desktop   |      |         |
|                         | <b>〈</b> User Accounts | Add User Account | Save |         |
| It's lonely he          |                        |                  |      |         |
|                         | User Name              | jdoe@uno.edu 🖌   |      |         |
| To get started, and the | Password               | ••••             |      |         |
| apps and desktops you   | r                      |                  |      |         |
|                         |                        |                  |      |         |
|                         |                        |                  |      |         |
|                         |                        |                  |      |         |
|                         |                        |                  |      |         |
|                         |                        |                  |      |         |
|                         |                        |                  |      |         |
|                         |                        |                  |      |         |
|                         |                        |                  |      |         |
|                         |                        |                  |      |         |
|                         |                        |                  |      |         |
|                         |                        |                  |      |         |
|                         |                        |                  |      |         |

- c. After you input your UNO credentials, click Save.
- To open a Remote Desktop Session, click on My Desktops to see your Remote.uno.edu settings.
   a. Click on remote.uno.edu.

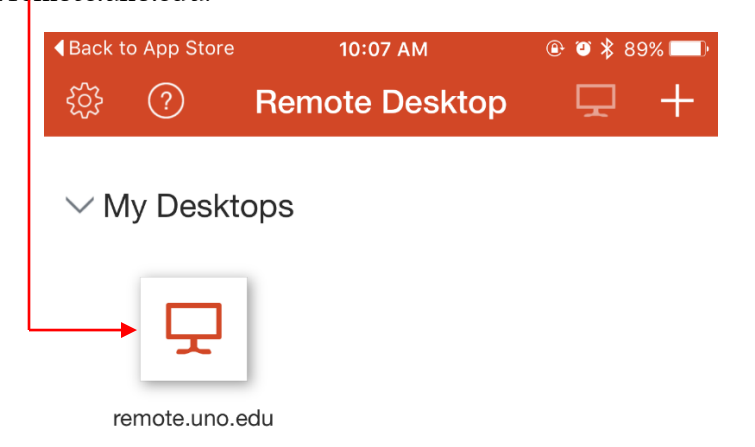

8. You have now gain access to a Desktop Remote Session!

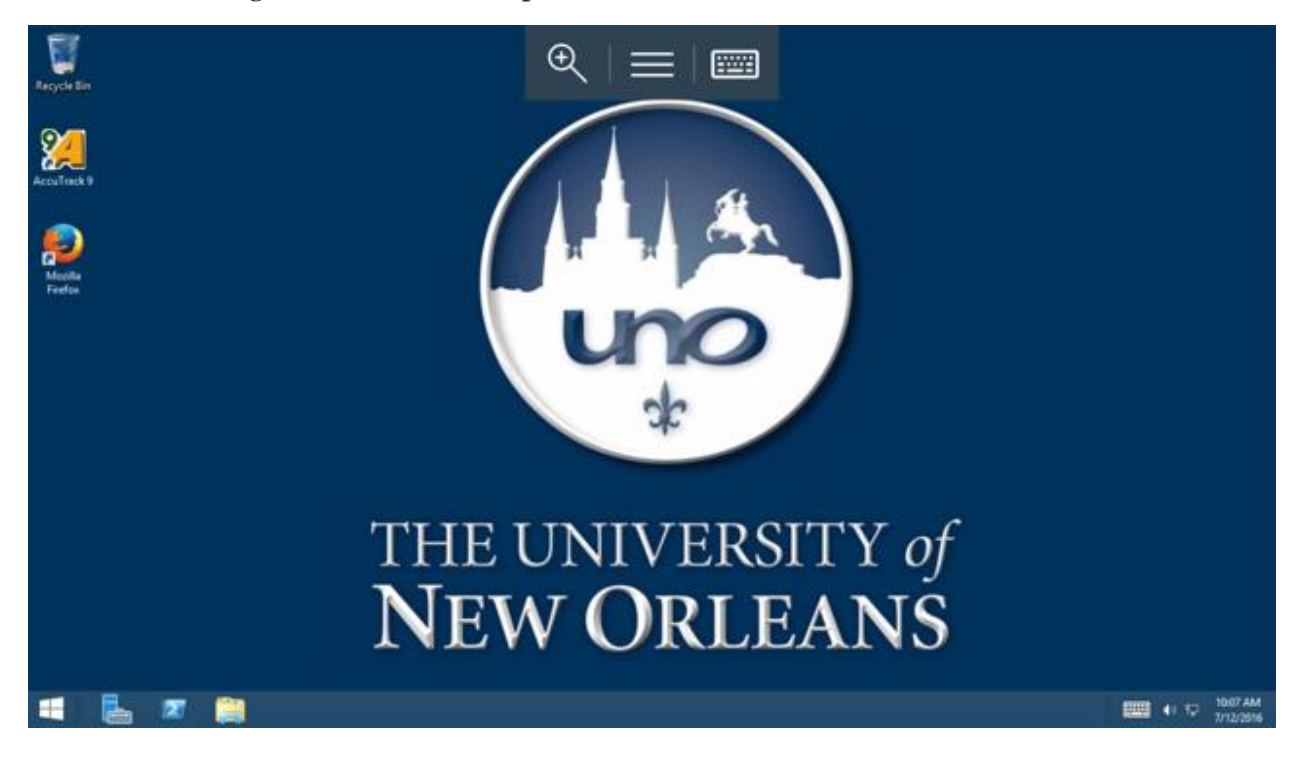